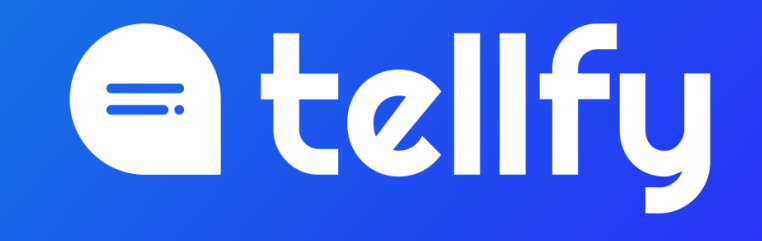

Videoconferencias con Zoom ZOOM

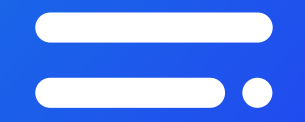

## Conecta a tu cuenta ZOOM

## Accede a tu perfil en web.tellfy.com

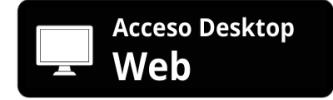

Accede a tu perfil y selecciona <u>Conectar con Zoom</u>

2. Haz clic en el botón de <u>Conectar Cuentas</u>

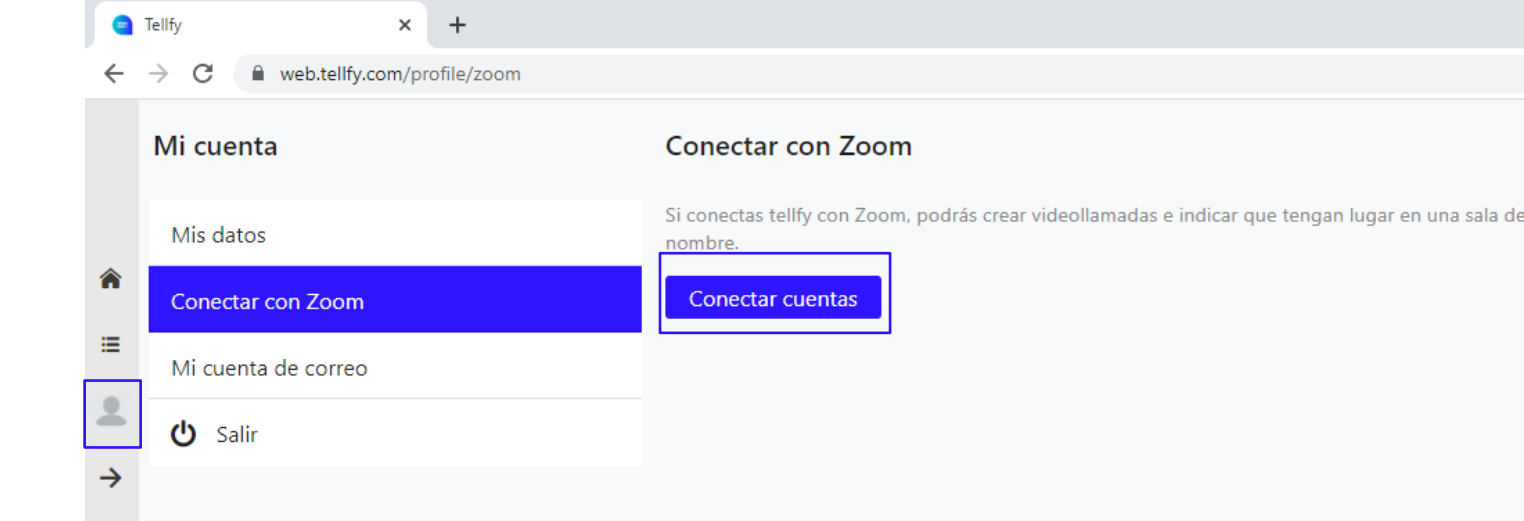

#### Entra con tus credenciales de Zoom

|                                                                                          | REQUEST A DEMO 1.888.799.9666 RESOURCE                                                                                                    | is <del>-</del> Suppor |
|------------------------------------------------------------------------------------------|----------------------------------------------------------------------------------------------------|------------------------|
| ZOOM SOLUTIONS - PLANS & PRICING CONTACT SALES                                           | JOIN A MEETING HOST A MEETING - SIGN IN SIGN U                                                                                                    | P, IT'S FREE           |
| <page-header><page-header>   &lt;<page-header></page-header></page-header></page-header> | JOIN A MEETING SIGN IN     Email Address   Email Address   Password   Password   Password   By signing in, 1 agree to the Zoom's Privacy Statement and Terms of Service.   Sign In   * Stay signed in   Or sign in with   • Cor sign in with | P, IT'S FREE           |
|                                                                                          | SSO Google Facebook<br>Zoom is protected by reCAPTCHA and their Privacy Policy and<br>Terms of Service apply.                                                                                                    |                        |

 Introduce el nombre de usuario y contraseña de tu cuenta de Zoom para <u>iniciar sesión.</u>

Si ya tenías iniciada la sesión con Zoom, este paso no será necesario.

#### Autoriza para conectar tu cuenta con Tellfy

zoom

**4.** Haz clic en <u>Autorizar</u> para conectar tu cuenta de Zoom para conectar con Tellfy.

Tus credenciales de Zoom nunca serán compartidas con Tellfy.

#### You are about to add Tellfy BETA App can access and manage this information even when not using the app. This app may enable an in-meeting notification to participants if the app is used to access real-time video audio, chat, or meeting files. Learn more App can manage information Associated with you and others who participate in Zoom experiences with you > Registration & Scheduling & Participants > Content 🔊 >

#### Allow this app to use my shared access permissions. Learn more

By clicking Authorize, you give permission to this app to use your information in accordance with their Terms & Privacy Policy. You can remove this app at any time in My Apps

Decline Authorize

#### ¡Tu cuenta ya está conectada!

¡Enhorabuena!, ahora **ya puedes crear reuniones de Zoom** desde Tellfy.

Podrás desconectar tu cuenta siempre que quieras..

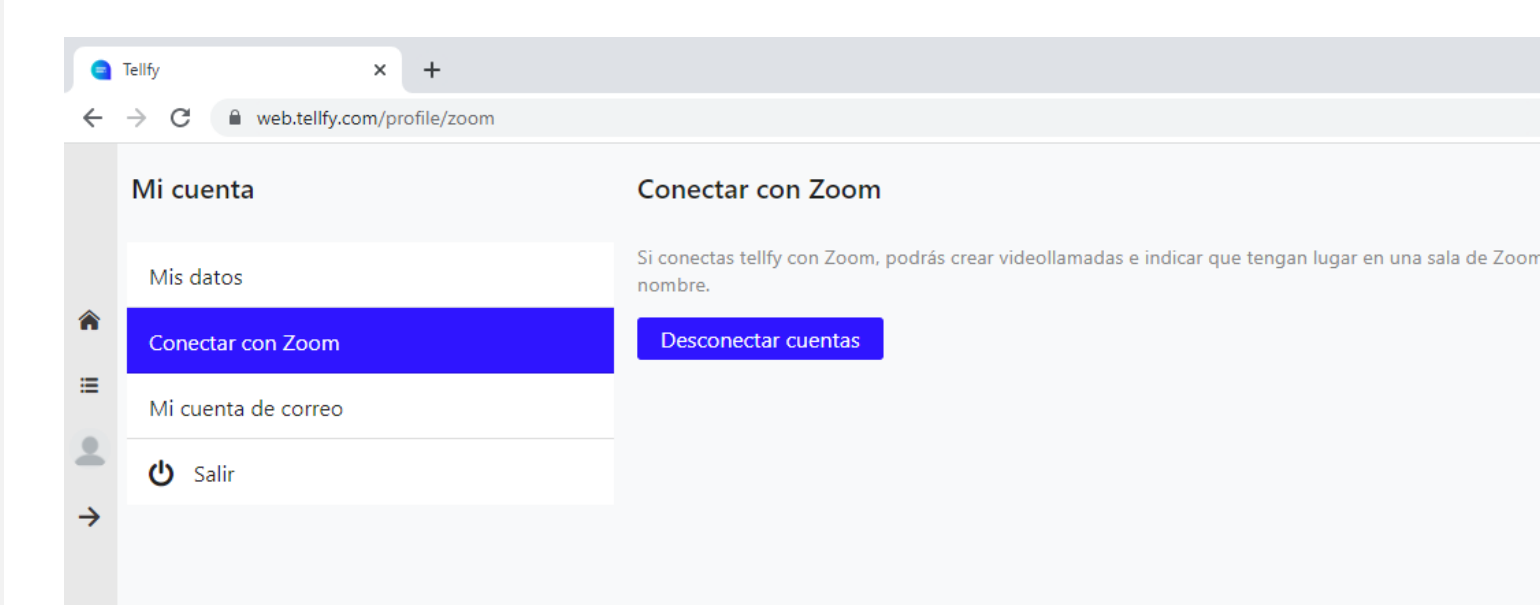

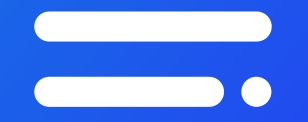

## Crea la videoconferencia

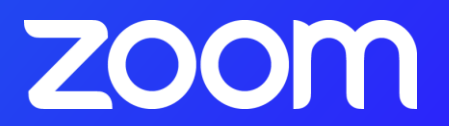

## Desde Tellfy Web (web.tellfy.com)

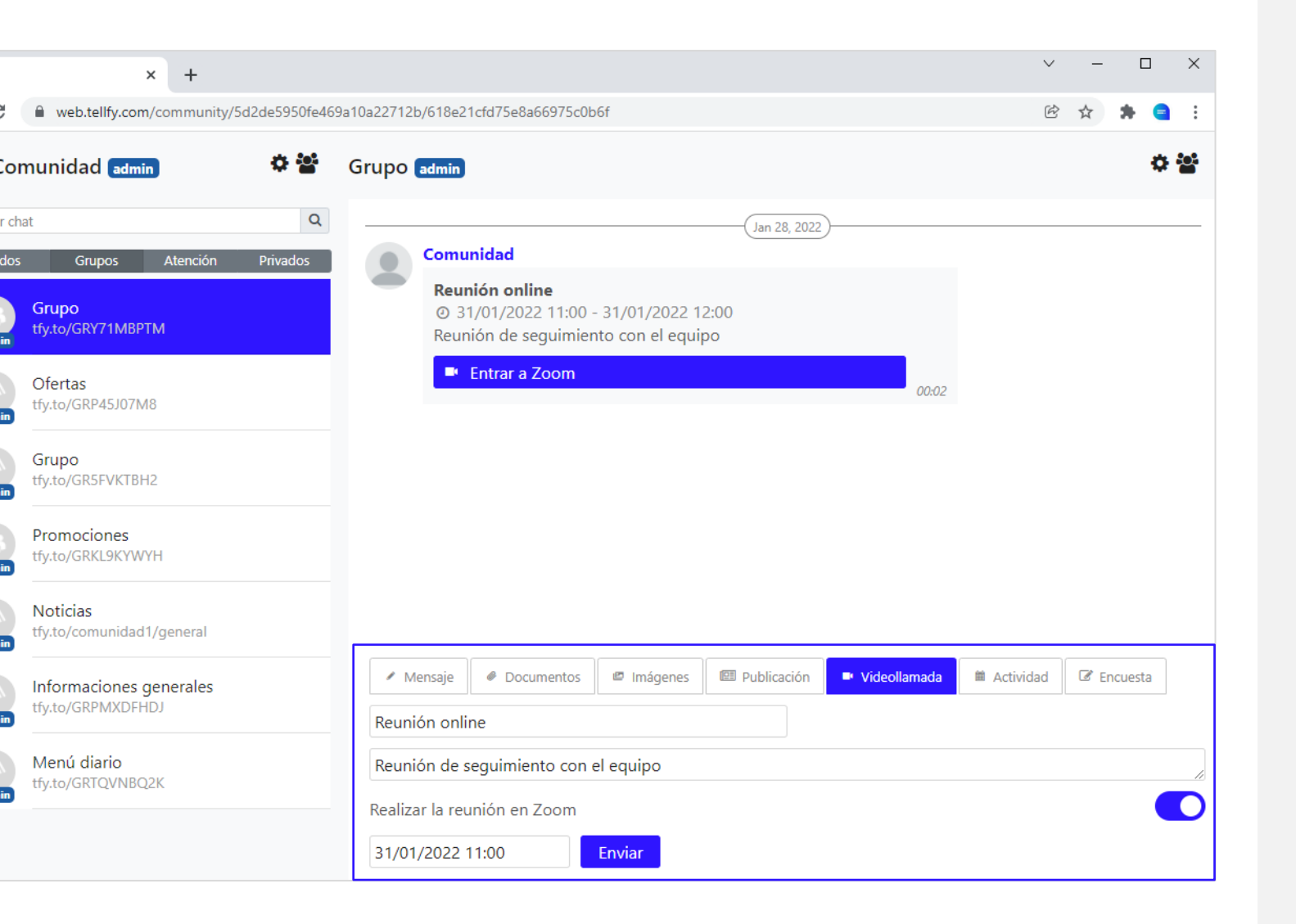

Entra en un canal y selecciona <u>Videollamada</u>

Acceso Desktop

Web

2. Entra los datos de la reunión y selecciona <u>Videollamada de</u> <u>Zoom</u>

**3.** Haz clic en <u>Enviar</u> para crear la Videollamada

## **Desde Tellfy App**

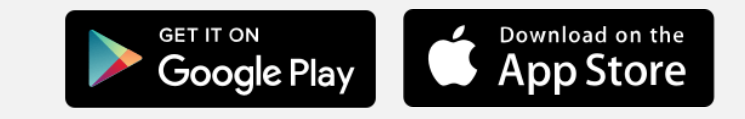

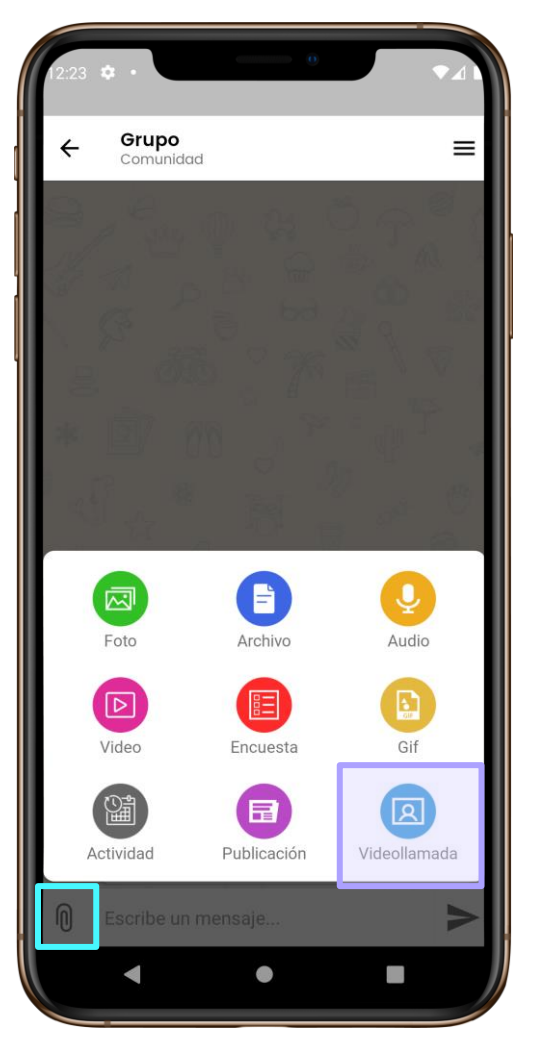

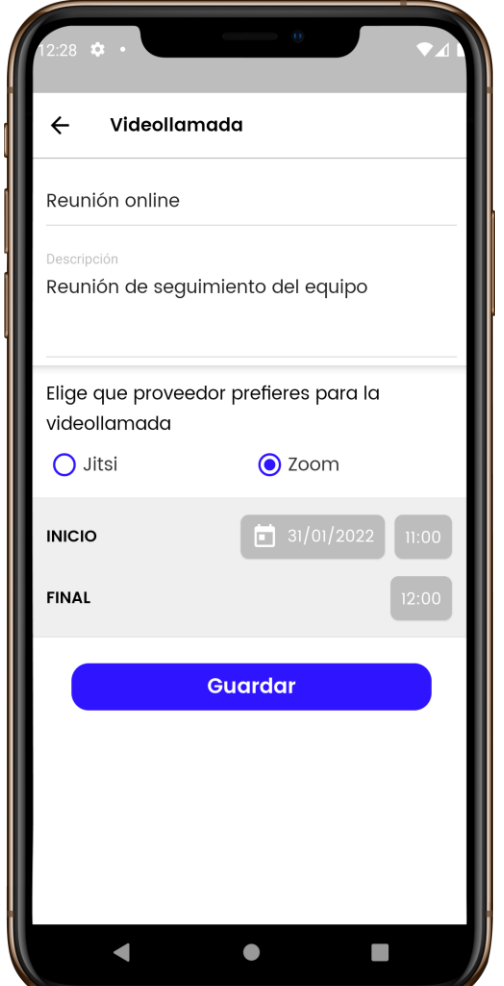

Entra en un canal y haz clic sobre el <u>botón del clip o de + y</u> selecciona <u>Videollamada</u>

2. Entra los datos de la reunión y selecciona <u>Videollamada de</u> <u>Zoom</u>

**3.** Haz clic en <u>Guardar</u> para crear la Videollamada

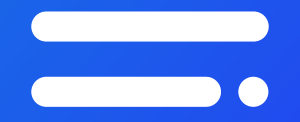

# Únete a la videoconferencia

#### **Desde Tellfy Web**

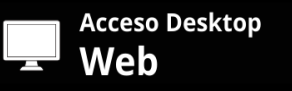

#### Haz clic en <u>Unirse a Zoom</u>

2. Te <u>conectarás a la reunión de</u> <u>Zoom</u> en el ordenador utilizando el cliente de Zoom, que se descargará y abrirá en una nueva ventana

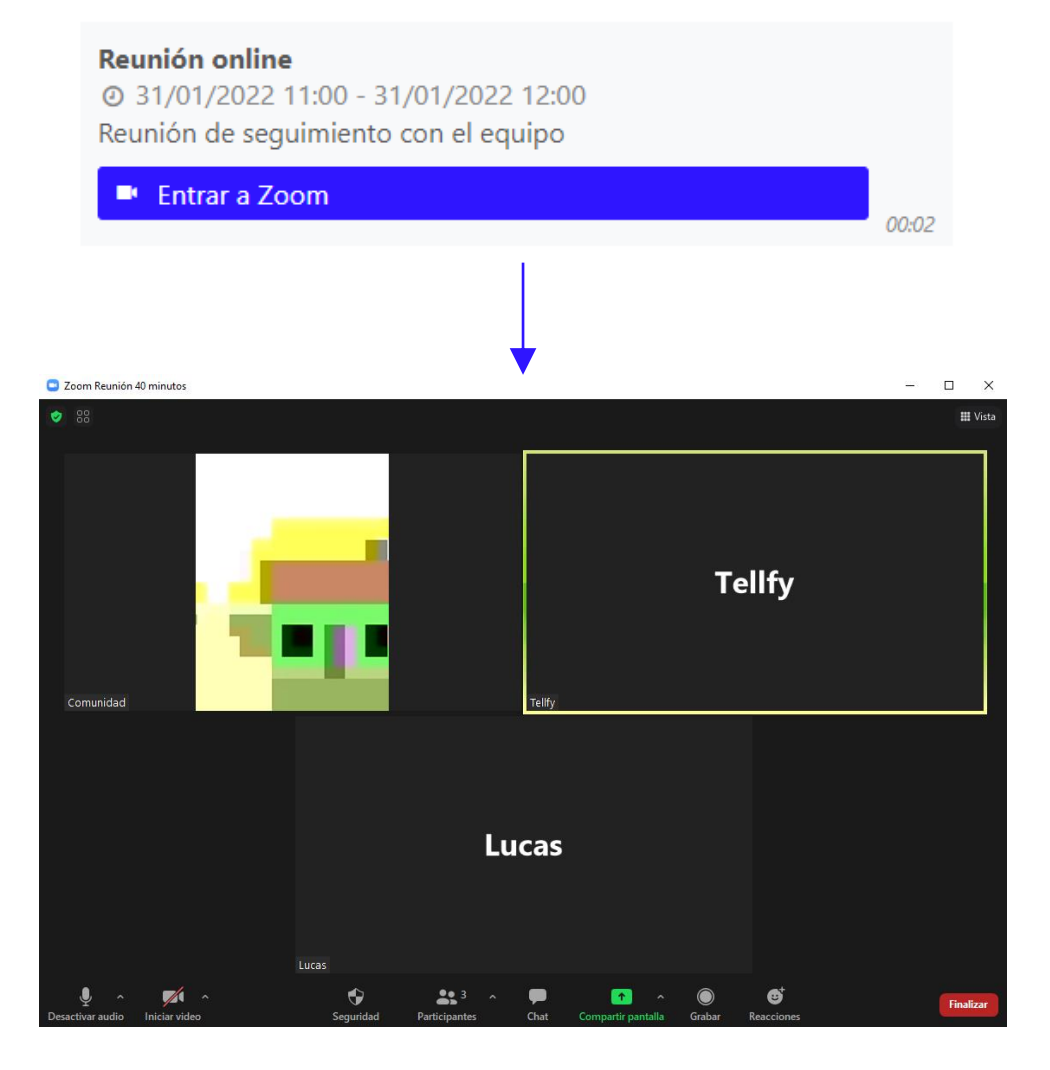

#### **Desde Tellfy App**

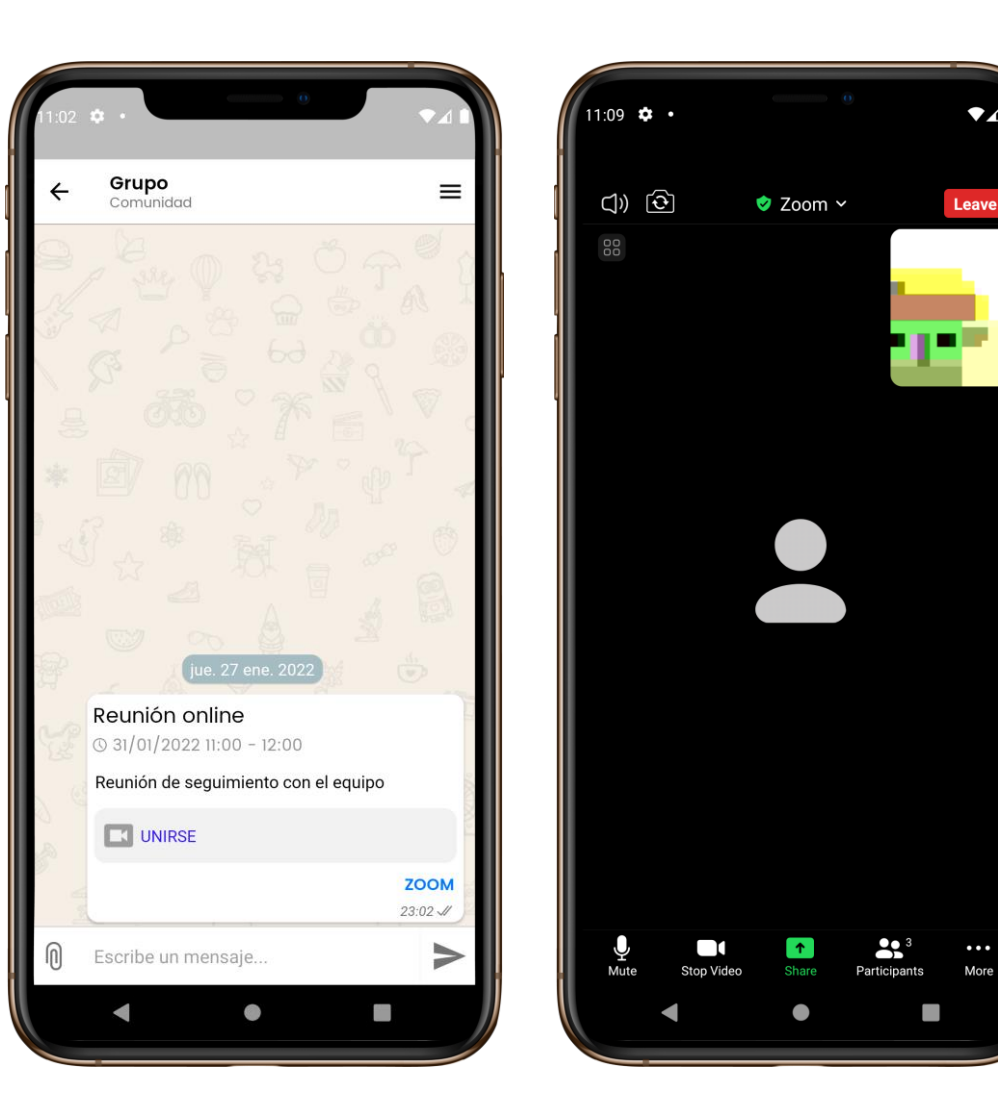

•••

More

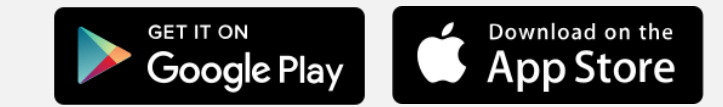

#### 1. Haz clic en Unirse

2. Te <u>conectarás a la reunión de</u> Zoom desde la misma aplicación de Tellfy

## etellfy

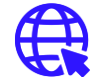

#### www.tellfy.com

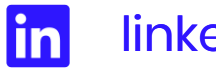

linkedin.com/company/tellfy

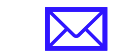

hola@tellfy.com